#### INVOLT

### Qu'est-ce que c'est ?

Involt est une application qui permet l'échange de données entre <u>une carte Arduino</u> et <u>un site HTML</u> via le câble USB.

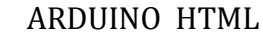

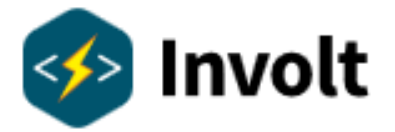

### De quoi Involt est-il constitué ?

Involt est constituée de :

- Une page HTML, à compléter.
- Un programme Arduino, à compléter.
- Un ensemble de fichiers dans des dossiers, à ne pas modifier.

### Comment cela fonctionne-t-il ?

Involt traduit les classes CSS en fonctions, en utilisant du code Javascript.

### Quelles sont les connaissances requises ?

Les connaissances de bases en HTML, CSS et C pour Arduino suffisent.

### Que faut-il faire ?

Après avoir installé l'application, vous devrez utiliser le fichier **app.html** pour créer votre page HTML et le fichier **involt-basic.ino** pour écrire votre code Arduino.

Vous devez modifier ces fichiers (sans modifier leur nom) dans l'arborescence suivante.

| 퉬 arduino           |   |     | involt-basic.ino |
|---------------------|---|-----|------------------|
| 퉬 locales           |   |     |                  |
| 퉬 swiftshader       | Г |     |                  |
| 🍌 www               |   | app | .hmtl            |
| notification_helper |   |     |                  |
| 🧟 nw                |   |     |                  |
| 🔮 config            |   |     |                  |
| aldcompiler /17 dll |   | -   |                  |

Le fonctionnement s'effectuera en exécutant le fichier nw.exe (puis cliquer sur le COM... et valider)

### Exemples basiques :

1. Envoyer une donnée de la carte Arduino vers la page HTML

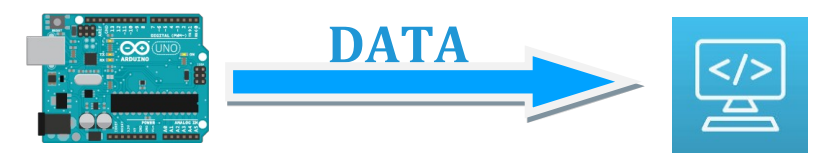

il faut utiliser la syntaxe suivante :

involtSend(pinIndex, value) en C Arduino et « ard show » en HTML

| Exemple :<br>Arduino                                             | Page HTML                             |  |  |
|------------------------------------------------------------------|---------------------------------------|--|--|
| <pre>void loop() {</pre>                                         |                                       |  |  |
| involtSend(1, analogRead(A0));                                   | HTML <div class="ard show A1"> </div> |  |  |
| }<br>Lecture du port analogique A0 et envoi<br>dans le canal n°1 | Affichage de la valeur du canal n°l   |  |  |

2. Envoyer des données de la page HTML à la carte Arduino

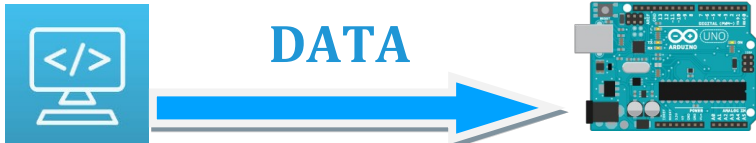

Pour la page HTML, il faut utiliser la syntaxe suivante :

```
<div class="ard [element] [pin] [parameters]"></div>
```

Pour l'Arduino : involtReceive();

Exemple pour envoyer une valeur numérique via un clic sur un bouton pour actionner une LED reliée à la broche 5 :

| Page HTML                                                      | Arduino                                                                                      |  |
|----------------------------------------------------------------|----------------------------------------------------------------------------------------------|--|
| <i>P5 = '1' si on clique sur le bouton "Click me"</i>          | P5 est dans involtPin[5] ; envoi de la valeur in-<br>voltPin[5] sur la broche numéro 3 (PWM) |  |
| HTML <button class="ard button P5 value-123">Click me</button> | <pre>void loop() { involtReceive(); analogWrite(3 involtPin(51);</pre>                       |  |
|                                                                | }                                                                                            |  |

### Reception d'une valeur dans Arduino

Avec la fonction **involtReceive()**, la valeur numérique reçue est stockée dans le tableau : **involtPin[pinIndex]** ; **pinIndex** correspond au nombre indiqué lors de l'envoi précédé de la lettre P : P5 dans notre exemple.

Exemple pour envoyer un nombre via une fenêtre pour modifier une valeur du programme l'Arduino

| Page HTML                                                                           | Arduino                             |
|-------------------------------------------------------------------------------------|-------------------------------------|
| demande de saisie d'un nombre<br><input class="ard involt-input P5" type="number"/> | valeur devient le nom-<br>bre saisi |
|                                                                                     | <pre>valeur = involtPin[5];</pre>   |

# Généralités : Pins & Arduino sketch

Afin de coller au plus près avec le monde Arduino, Involt utilise des broches virtuelles (**PINS**) : Il existe trois types de broches : **P**, **S** et **A**.

Il est possible d'en créer autant que l'on veut. Ce sont des variables

### Quand Involt envoie des valeurs à la carte Arduino

### HTML

### <div class="ard [element] [pin] [parameters]"></div>

Involt peut envoyer deux types de données :

Pour les valeurs numériques depuis Involt, il faut utilise le préfixe P

Les données sont enregistrées dans le tableau involtPin[].

Exemple : Un nombre envoyé avec l'index **P6** sera stocké dans la ligne 6 du tableau involtPin

# involtPin[6].

Pour les chaines de caractères, il faut utiliser le préfixe S.

Les données sont enregistrées dans le tableau involtString[]. Exemple : Un texte envoyé avec l'index **S8** sera stocké dans la ligne 8 du tableau involtString

involtString[8].

## Quand la carte Arduino envoie des données à Involt

Il existe deux fonctions pour envoyer des données à l'application :

involtSend(pin, value) et involtSendString(pin, string).

Les nombres et textes sont stockés dans l'application comme **PIN** de type **A**.

Par exemple : La pin A0 peut être un nombre *123* ou du texte *word*. Pour afficher les éléments sur la page HTML il suffit d'écrire les lignes suivantes :

| Page HTML                            | Arduino                                       |
|--------------------------------------|-----------------------------------------------|
| Affichage des données A0 (canal n°0) | // Voir commentaires                          |
| et A1 (canal n°1)                    |                                               |
|                                      | <pre>void loop(){</pre>                       |
| <div class="ard show A0"></div>      | involtReceive();                              |
|                                      | // Lecture analogique du port A0 et envoi sur |
| <div class="ard show A1"></div>      | // le canal n°0                               |
|                                      | <pre>involtSend(0, analogRead(A0));</pre>     |
|                                      | delay(2);                                     |
|                                      | // Envoi du mot involt sur le canal n°1       |
|                                      | involtSendString(1, "involt");                |
|                                      | delav(8):                                     |
|                                      | 1                                             |
|                                      | 5                                             |

# Rappel : Après la modification des programmes, POUR VALIDER LA COMMUNICATION USB et lancer la page html il faut exécuter le programme nw.

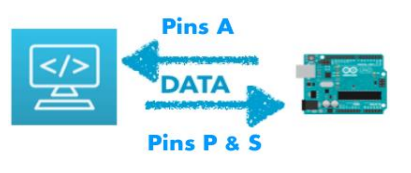

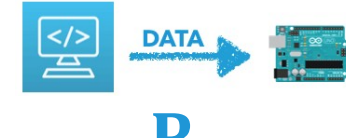

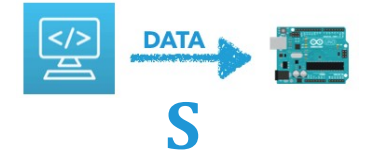

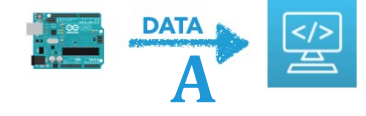